# BEISPIELE

### **Bestell-Sticker**

Bestellsticker mit einem NFC fähigem Smartphone berühren und den gewünschten Link des Bestellshops oder die Telefonnummer automatisch verknüpfen. Ab jetzt kann die Bestellung direkt mit einer Berührung ausgeführt werden. Wie ein Dash-Button nur ohne Batterie und Sie bestimmen selbst wo und was Sie shoppen wollen.

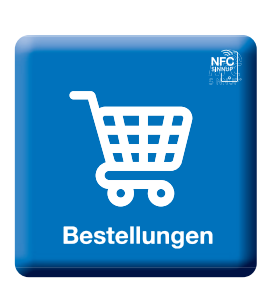

### **Ruf mal an-Sticker**

Kontakte sucht man nicht, man "tagt" sie. Direkter Anruf mit **onetouchlabel**. Einfach nur den NFC Sticker berühren und die Telefonnummer hinterlegen, schon erreicht man mit **onetouchlabel** eine bestimmte Person, den Pizzadienst oder das Lieblingsrestaurant. Deinen Ideen sind keine Grenzen gesetzt.

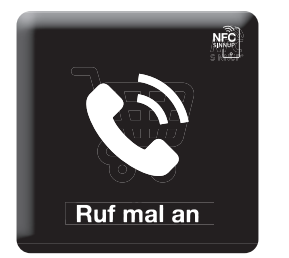

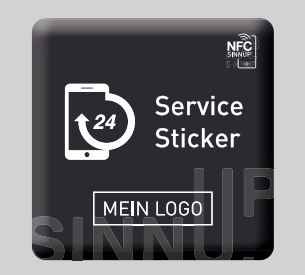

### Service-Sticker

Service Sticker auf ein Gerät kleben, mit einem NFC fähigem Smartphone berühren und die gewünschten Rechnungen und Händlerinfos hinterlegen. Kontaktinfos bzw. allgemeine Infos können von uns auch auf eine Stickerserie vorcodiert werden. Der Kunde hat trotzdem noch die Möglichkeit Bilder, Texte und Links zu egänzen.

### onetouchlabel-Postkarte

Postkarten aus dem Urlaub oder Geburtstagsgrüße mit persönlichen Bildern und Texten über diesen Sticker ergänzen.

### Foto-Sticker

Produkte mit Fotosticker ergänzen und die Fotos dort positionieren wo sie hingehören. Cooler Gag das Haptische mit dem Digitalen zu verbinden. Passend für Awards und Events.

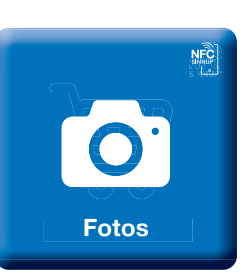

### onetouchlabel-Playliste

 $\succ$ 

Digitale Postkarte

Als Beispiel eine Spotify Playliste. Einfach ins Auto einsteigen und mit dem NFC Sticker die Lieblingsmusik aufrufen.

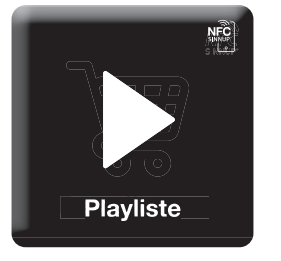

## BINNU<sup>®</sup> SINNU<sup>®</sup> Wir machen DIGITALES greifbar

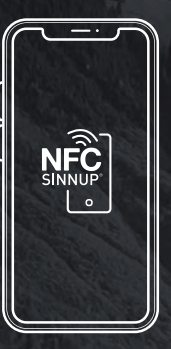

www.sinnup.com/onetouchlabel

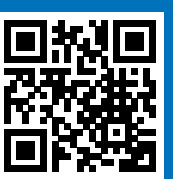

SINNUP GmbH 4720 Kallham · Schildorf 16 +43-7733-21600 office@sinnup.com acebook.com/SINNUP.GmbH

### onetouchlabel

NFC Tags selbst konfigurieren

# **ONETOUCHLABEL** WAS IST DAS?

### **NFC Tags selbst** konfigurieren

Die onetouchlabels unterscheiden sich in 2 Sorten:

onetouchlabel - link Sticker kann hier mit einem Link oder einer Telefonnummer verknüpft werden, welche in Folge aufgerufen werden kann.

#### onetouchlabel - data Bei den Stickern ist, neben der Verknüpfung mit dem Link auch ein Fotoupload und das Hinzufügen von Texten möglich.

Wie beschreibe ich einen NFC Chip?

Mit onetouchlabel ist das kinderleicht und funktioniert auch ohne APP. Nur mit einem NFC fähigem Smartphone berühren und schon kann man den NFC- Tag mit dem Internet, einer Telefonnummer, Texten oder Bildern verknüpfen.

Erstelle dir dein eigenes onetouchlabel.

Onetouchlabels können als Sticker oder Magnete nahezu überall integriert werden.

Auf der Rückseite des Folders befinden sich Beispiele zur Anregung.

Auf Anfrage gestalten wir die onetouchlabels auch gerne in Ihrem persönlichen & individuellem Design.

## **ANLEITUNG** (Step by Step)

iPhone 影響

----- NFC Android •

#### 1. iPhone 7/8/X: Download App: **"TUOMI NFC SCANNER"** vom App Store. NFC Scanner App öffnen und mit der oberen Kante des iPhones den NFC Chip berühren.

1. Android / iPhone ab XS/XR: NFC aktivieren (nur Android), Bildschirm entsperren und mit Smartphone den Chip berühren. Je nach Handymodell kann der Chip entweder mit der Oberkante oder der Rückseite des Gerätes ausgelesen werden.

2.

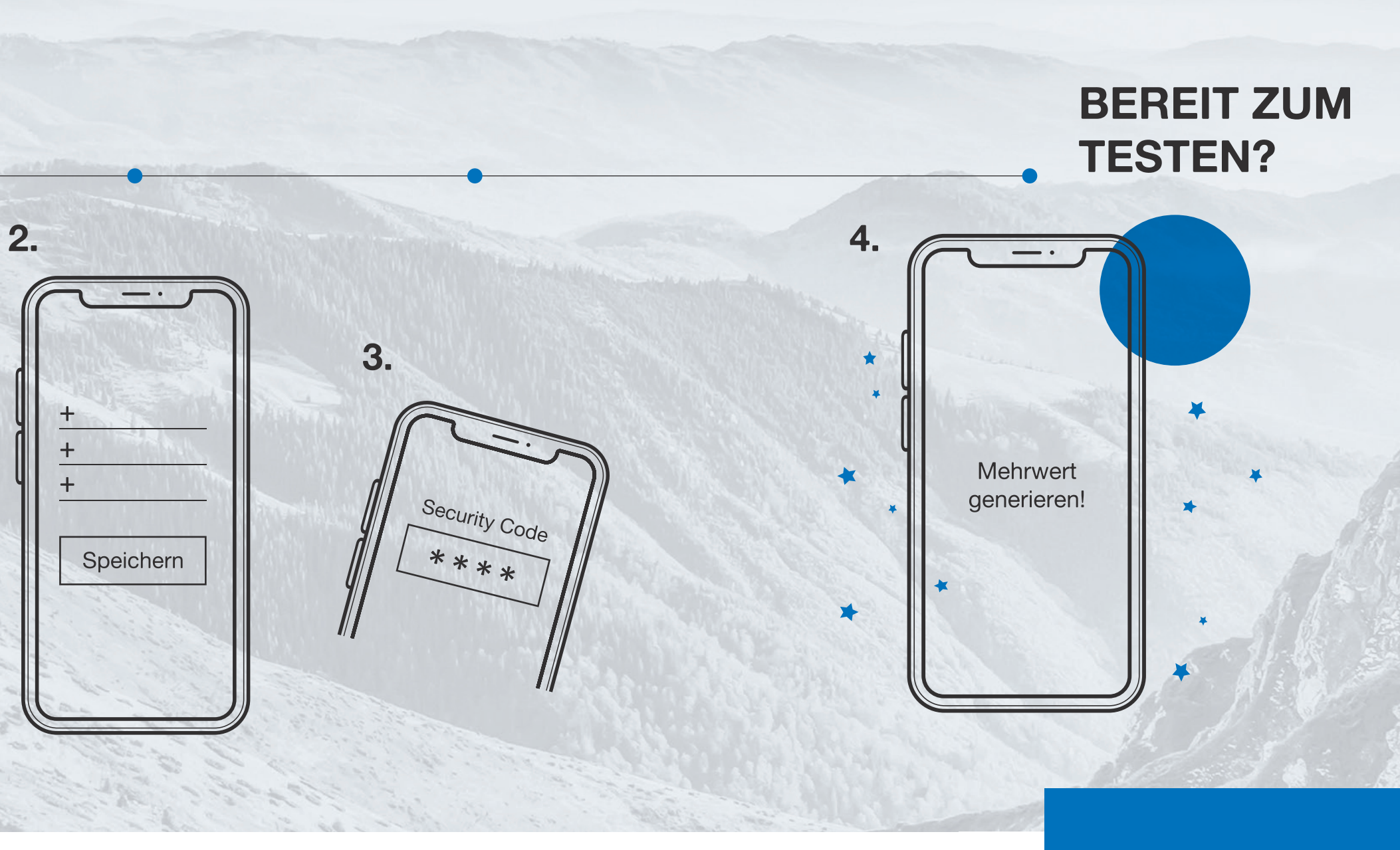

NFC Chip mit Inhalten bespielen z.B.: Link für regelmäßige Bestellungen oder wichtige Telefonnummern.

Den Security Code eingeben und für spätere Änderungen aufbewahren.

Schon ist das onetouchlabel codiert und kann genutzt werden. Fertig!